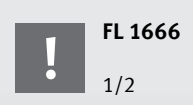

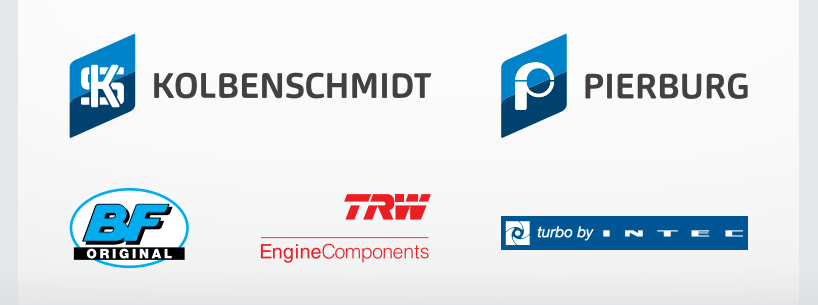

# ONLINESHOP

# myMotorservice + OnlineShop

### **KURZANLEITUNG – HINWEISE ZUR ANMELDUNG**

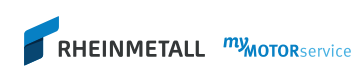

myMotorservice ist Ihr Kundenportal mit integriertem OnlineShop. Sie finden hier neben unserem Online-Produktkatalog einen Überblick über Ihre Daten bis hin zur Übersicht der Bestellrückstände, Offene Posten, ...

Darüber hinaus haben Sie Zugriff auf alle Services rund um die Themen "technischer Support" und "Verkaufsförderung".

| 1 | Klicken Sie auf das Icon $	extsf{R}$ rechts oben |
|---|--------------------------------------------------|
|   | auf der Homepage                                 |
|   | www.ms-motorservice.com.                         |
|   |                                                  |

Oder direkte Anmeldung auf my.ms-motorservice.com

RHEINMETALL *my*MOTORservice

2 Benutzername und Passwort eingeben.

Bei der ersten Anmeldung ist die Bestätigung der Verkaufs- und Lieferbedingungen sowie der Nutzungsbedingungen erforderlich.

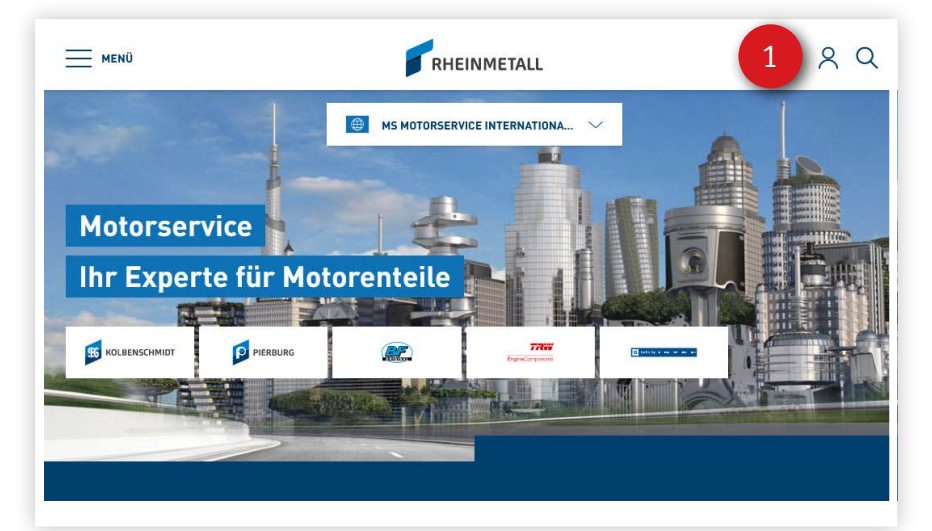

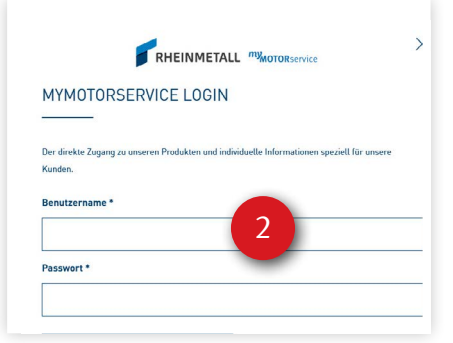

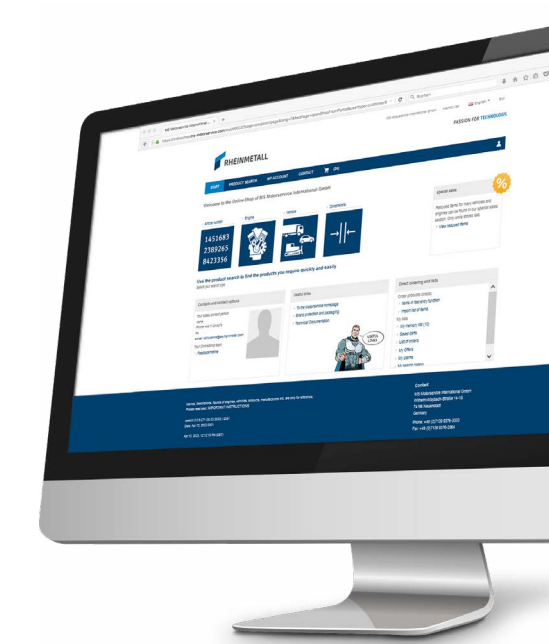

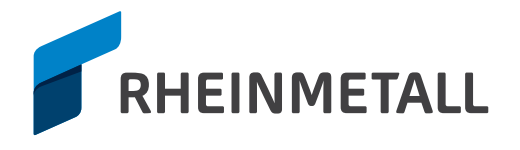

## Wo finde ich ...

#### OnlineShop

Ein Klick für den schnellen Zugriff auf unsere Produkte, mit Preisund Verfügbarkeitsauskunft sowie Bestellmöglichkeit \*

#### 2 Mein Profil

Mein Konto (Unternehmen, persönliche und Unternehmensdaten, Daten weiterer Mitarbeiter) Übersicht der Backorders, Offene Posten, Umsatzentwicklung \*

## 8 Reklamationen und Retouren

Einfache und schnelle Abwicklung von Produktreklamationen. Auch im OnlineShop unter "Mein Konto" zu finden. 6 Verkaufsförderung

in einer Übersicht

🕖 Menü

Markt, Bilddownloads, ...

Services für Ihre Verkaufsförderung im

alle Informationen in myMotorservice

#### 4 Produktneuaufnahmen

Mit den productnews keine neuen Produkte von Motorservice verpassen.

#### **5** Technischer Support

Technische Informationen, Videos, Material für technische Trainings, ...

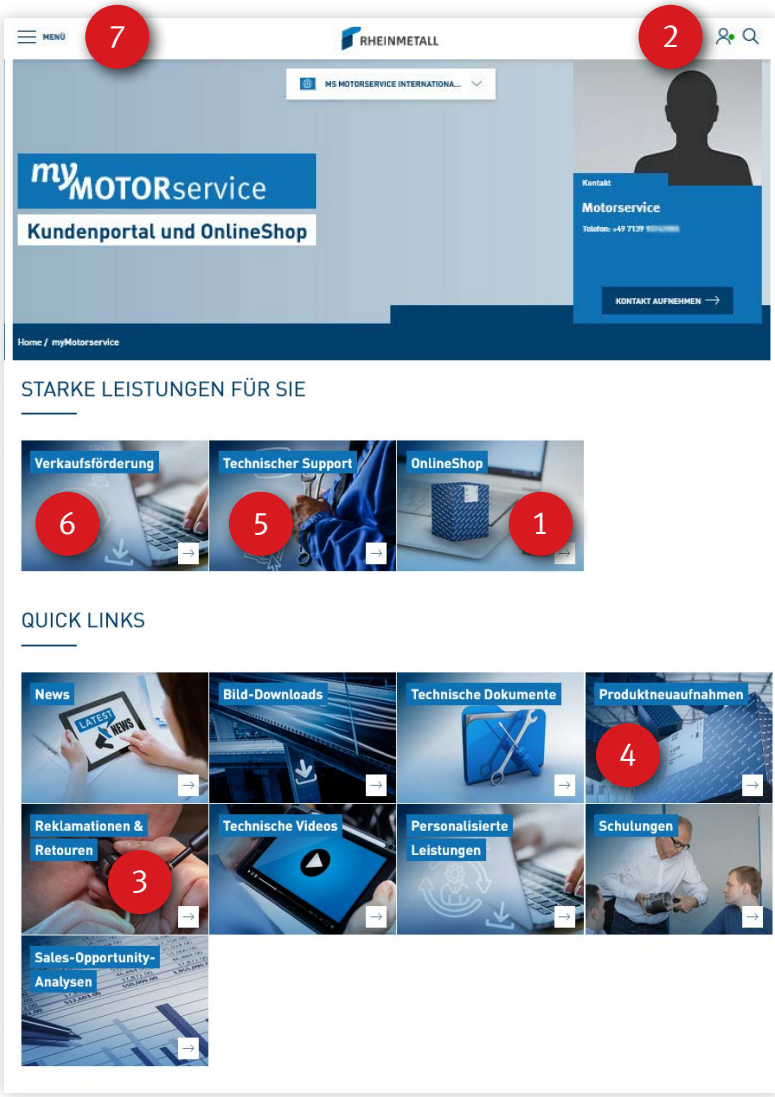

\* hierfür werden spezielle Berechtigungen benötigt

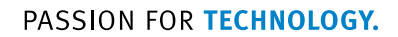

www.ms-motorservice.com © MS Motorservice International GmbH – DE – 04/23 (042023